# Contents

| Introduction                                                                                                    |         |
|----------------------------------------------------------------------------------------------------|---------|
| About LeaveLog                                                                                                    | 4       |
| LeaveLog Highlights                                                                                                    | 4       |
| Registering In LeaveLog                                                                                                    | 4       |
| Manage My Own Leave                                                                                                    | 5       |
| Manage Leave for Others                                                                                                    | 5       |
| Supervisor                                                                                                    | 5       |
| Approval Authority                                                                                                    | 5       |
| Convalescent Leave Approver                                                                                                    | 5       |
| Administrator                                                                                                    | 5       |
| Requesting Permissions to a New State/Site and/or a New Leave Group                                                                                                    | 6       |
| Account Management                                                                                                    | 8       |
| Managing Your Account                                                                                                    | 8       |
| Account Settings                                                                                                    | 9       |
| Permissions                                                                                                    | 9       |
|                                                                                                    |         |
| Leave History                                                                                                    | 9       |
| Leave History Entering Leave                                                                                                    | 9<br>10 |
| Leave History<br>Entering Leave<br>Entering Your Own Leave Request                                                                                                    | 9<br>   |
| Leave History<br>Entering Leave<br>Entering Your Own Leave Request<br>Entering a Leave Request for Other Users                                                                                                    |         |
| Leave History<br>Entering Leave<br>Entering Your Own Leave Request<br>Entering a Leave Request for Other Users<br>Editing/Cancel an Existing Leave Request                                                                                                    |         |
| Leave History<br>Entering Leave<br>Entering Your Own Leave Request<br>Entering a Leave Request for Other Users<br>Editing/Cancel an Existing Leave Request<br>Viewing a Leave Form in PDF format                                                                                                    |         |
| Leave History<br>Entering Leave<br>Entering Your Own Leave Request<br>Entering a Leave Request for Other Users<br>Editing/Cancel an Existing Leave Request<br>Viewing a Leave Form in PDF format<br>Supervising and Approving Leave                                                                                                    |         |
| Leave History<br>Entering Leave<br>Entering Your Own Leave Request<br>Entering a Leave Request for Other Users<br>Editing/Cancel an Existing Leave Request<br>Viewing a Leave Form in PDF format<br>Supervising and Approving Leave<br>Recommending a Leave Request for Approval                                                                                                    |         |
| Leave History<br>Entering Leave<br>Entering Your Own Leave Request<br>Entering a Leave Request for Other Users<br>Editing/Cancel an Existing Leave Request<br>Viewing a Leave Form in PDF format<br>Supervising and Approving Leave<br>Recommending a Leave Request for Approval<br>Approving a Leave Request                                                                                                    |         |
| Leave History<br>Entering Leave<br>Entering Your Own Leave Request<br>Entering a Leave Request for Other Users<br>Editing/Cancel an Existing Leave Request<br>Viewing a Leave Form in PDF format<br>Supervising and Approving Leave<br>Recommending a Leave Request for Approval<br>Approving a Leave Request<br>Signing a User Out/In for Leave                                                                                                    |         |
| Leave History<br>Entering Leave<br>Entering Your Own Leave Request<br>Entering a Leave Request for Other Users<br>Editing/Cancel an Existing Leave Request<br>Viewing a Leave Form in PDF format<br>Supervising and Approving Leave<br>Recommending a Leave Request for Approval<br>Approving a Leave Request<br>Signing a User Out/In for Leave<br>Adding an Extension for a User                                                                                   |         |
| Leave History<br>Entering Leave<br>Entering Your Own Leave Request<br>Entering a Leave Request for Other Users<br>Editing/Cancel an Existing Leave Request<br>Viewing a Leave Form in PDF format<br>Supervising and Approving Leave<br>Recommending a Leave Request for Approval<br>Approving a Leave Request<br>Signing a User Out/In for Leave<br>Adding an Extension for a User<br>Reviewing an Extension Request.                                                |         |
| Leave History<br>Entering Leave<br>Entering Your Own Leave Request<br>Entering a Leave Request for Other Users<br>Editing/Cancel an Existing Leave Request<br>Viewing a Leave Form in PDF format<br>Supervising and Approving Leave<br>Recommending a Leave Request for Approval<br>Approving a Leave Request<br>Signing a User Out/In for Leave<br>Adding an Extension for a User<br>Reviewing an Extension Request<br>Adding/Removing a User from Your Leave Group |         |
| Leave History<br>Entering Leave<br>Entering Your Own Leave Request<br>Entering a Leave Request for Other Users<br>Editing/Cancel an Existing Leave Request<br>Viewing a Leave Form in PDF format<br>Supervising and Approving Leave<br>Recommending a Leave Request for Approval<br>Approving a Leave Request<br>Signing a User Out/In for Leave<br>Adding an Extension for a User<br>Reviewing an Extension Request<br>Adding/Removing a User from Your Leave Group |         |

| Managing Leave Groups                   | 31 |
|-----------------------------------------|----|
| View DFAS Transactions                  | 34 |
| Approving/Removing Permissions Requests | 35 |
| Viewing Leave Reports                   | 36 |
| Late Leave                              | 37 |
| Leave Balances                          | 37 |
| Leave Control Number Report (Leave Log) |    |
| Leave Gantt Chart                       | 38 |
| Organization Roster                     | 38 |
| Users Who Haven't Taken Leave           | 38 |
| Appendix                                | 38 |
| System Interfaces                       |    |
| Feedback                                | 38 |
| Terms and Definitions                   | 40 |

# Introduction

#### **About LeaveLog**

LeaveLog is a system that automates the process of requesting, approving, charging, and tracking leave. It's currently used to track leave for Army National Guard AGR and ADOS in almost every state and the Title 10 force. It's also used to track the leave of some Active Army personnel.

## LeaveLog Highlights

- Accessible to anyone with a CAC and an AKO account
- Customizable unit hierarchy
- Daily updates of leave balances from DJMS-AC and DJMS-RC
- Daily processing of leave to both DJMS-AC and DJMS-RC
- Optional digitally signed leave forms
- Email notifications
- Comprehensive reporting

# **Registering In LeaveLog**

In order to use LeaveLog, you must have an AKO account and active Common Access Card (CAC). To begin tracking your leave do the following:

- 1. From a computer with a CAC reader, navigate to LeaveLog: https://ftsmcs.ngb.army.mil/protected/LeaveLog/
- 2. If you have not previously been registered, the system will read the SSN on your CAC and find your record in HRM's AGR pay extracts or TAPDB-G. If you are not in either of these databases, enter the rest of your information.
- 3. Select the correct user type. This will determine if you are able to enter leave, and if you are to which pay system LeaveLog should charge your leave. Click the **CREATE ACCOUNT** button.

| LeaveLog: Cr              | reate an Account     |                                                           |
|---------------------------|----------------------|-----------------------------------------------------------|
| Fill out the form below t | o create an account. |                                                           |
| AKO User Name:            |                      |                                                           |
| SSN:                      | xxx-xx-              |                                                           |
| First Name:               |                      |                                                           |
| Last Name:                |                      |                                                           |
| Email Address:            |                      | • This address will be used for system notifications only |
| Status:                   | •                    |                                                           |
| Create Account            | >                    |                                                           |

- 4. Next you will be asked to request permissions to a leave group. If you will use the system to submit leave this will determine who will supervise and approve your leave.
- 5. Select a state/site in the drop down list. This will filter the available leave groups.

- 6. Select a leave group by clicking on the name of the group.
- 7. Select which role(s) you are requesting (Manage My Own Leave, Manage Leave For Others, Supervisor, Approval Authority, and/or Administrator) by checking the checkbox next to each that apply. The role descriptions are as follows:

#### Manage My Own Leave

This role allows the user to enter a leave request, edit an existing request, request a leave extension, view a specific leave form in PDF format, and view remaining leave balance. Manage My Own Leave users can only manage their own personal leave information. This role does not require approval and will automatically take effect.

#### **Manage Leave for Others**

This role allows the user to add, update, and track leave for others in their specified group, and all groups that fall under that group.

#### Supervisor

This role allows the user all the same permissions as a Manage My Own Leave user. In addition, they can recommend, sign out/in, and edit leave for other users. LeaveLog also allows them to enter leave requests and view reports for other users that they supervise. Supervisors can add/remove Manage My Own Leave users and/or new Supervisors to a leave group. This role requires approval from an Administrator before taking effect.

#### **Approval Authority**

This role is basically the same as a Supervisor. However, a Supervisor must be marked as an Approval Authority to actually Approve/Deny leave for users in their leave group. This role requires approval from an Administrator before taking effect.

#### **Convalescent Leave Approver**

This role allows the same permissions as an Approval Authority. In addition, this user can approve convalescent leave.

#### Administrator

This role allows the user all the same permissions as an Approval Authority. In addition, they can make changes to the leave group they administer. They can also create new leave groups and move groups around in the hierarchy under the group they administer. This role requires approval from an existing Administrator before taking effect.

8. Click the **REQUEST PERMISSIONS** button. An email will be sent to the supervisor(s) of the groups you selected, to notify them of a pending request.

| 1          | EAVELO                                                                                                    | G                                                                                                    |                                                                                                    |                                                                                                    | * NA7                                                            |   |
|------------|----------------------------------------------------------------------------------------------------|----------------------------------------------------------------------------------------------------|----------------------------------------------------------------------------------------------------|----------------------------------------------------------------------------------------------------|------------------------------------------------------------------|---|
| CAI        | LENDAR SUPERVISE REPO                                                                                                    | RTS ADMINISTRATION                                                                                                    | HELP                                                                                                    | _                                                                                                    | _                                                                | , |
| '<br>Rec   | uest Permissions                                                                                                    | to a Leave Grou                                                                                                    | D                                                                                                    |                                                                                                    |                                                                  | • |
| • Se       | elect a State/Site                                                                                                    |                                                                                                    | F                                                                                                    |                                                                                                    |                                                                  |   |
|            | ✓                                                                                                    |                                                                                                    |                                                                                                    |                                                                                                    |                                                                  |   |
| : Se       | elect a Leave Group                                                                                                    |                                                                                                    |                                                                                                    |                                                                                                    |                                                                  |   |
|            |                                                                                                    | 0<br>0<br>0<br>2<br>4                                                                                                    |                                                                                                    |                                                                                                    |                                                                  |   |
| : <b>W</b> | 49th GMD Headquarters Babt     49th GMD Kompany                                                                                                    | v<br>my<br>v<br>uesting?                                                                                                    |                                                                                                    |                                                                                                    |                                                                  | v |
| :: W       | 49th GMD Headquarters Babt     49th GMD Kompany     1st Platoon A Company     1st Platoon A Company     2nd Platoon A Company     401 A Company     Headquarters Platoon     Headquarters Platoon     Headquarters Platoon                                 | ν<br>γ<br>γ<br>ν<br>μesting?<br>DESCRIPTION                                                                                                    |                                                                                                    | REQUIRES APPROVAL                                                                                                    |                                                                  | ~ |
| :: W       | 49th GMD Headquarters Babt     49th GMD A company     1st Platoon A Company     3rd Platoon A Company     3rd Platoon A Company     49th GMD A Company     Headquarters Platoon     Headquarters Platoon     Headquarters Platoon     Headquarters Platoon | y y T T T S S S S S S S S S S S S S S S                                                                                                    | e Administrator and<br>able to create new                                                                                                    | REQUIRES APPROVAL<br>This role requires approval before it is                                                                                                    | granted                                                          | ~ |
| :: W       | 49th GMD Headquarters Bath     49th GMD A company     1st Platoon A Company     3rd Platoon A Company     3rd Platoon A Company     Headquarters Platoon     Headquarters Platoon     Headquarters Platoon     Administrator                               | y y T T T T T T T T T T T T T T T T T T                                                                                                    | e Administrator and<br>able to create new<br>i<br>f a supervisor as well<br>ive and leave group                                                                      | REQUIRES APPROVAL<br>This role requires approval before it is<br>This role requires approval before it is                                                                                                    | granted                                                          | ~ |
| :: W       |                                                                                                    | Py<br>y<br>ry<br>Jesting?<br>DESCRIPTION<br>Can perform all duties of th<br>Supervisor as well as being<br>leave groups under this one<br>Can perform all the duties o<br>as being able to approve lea<br>transfers<br>Can recommend, sign out an                                                                                    | e Administrator and<br>able to create new<br>if a supervisor as well<br>we and leave group<br>nd sign in leave.                                                      | REQUIRES APPROVAL<br>This role requires approval before it is<br>This role requires approval before it is<br>This role requires approval before it is                                                                                       | granted<br>granted<br>granted                                    | ~ |
| :: W       |                                                                                                    | Py<br>Py<br>Py<br>Pesting?<br>DESCRIPTION<br>Can perform all duties of th<br>Supervisor as well as being a<br>leave groups under this one<br>Can perform all the duties o<br>as being able to approve lea<br>transfers<br>Can recommend, sign out ai<br>Add, update, and track your                                                  | e Administrator and<br>able to create new<br>if a supervisor as well<br>we and leave group<br>nd sign in leave.<br>own leave                                         | REQUIRES APPROVAL<br>This role requires approval before it is<br>This role requires approval before it is<br>This role requires approval before it is<br>Access will be granted automatically v                                             | granted<br>granted<br>granted<br>vithin your own site            |   |
|            |                                                                                                    | Py Py Py Py Py Py Py Py Py Py Py Can perform all duties of th Supervisor as well as being leave groups under this or leave groups under this or Can perform all the duties of as being able to approve lea transfers Can recommend, sign out at Add, update, and track your Can do everything an approv with the addition of convale | e Administrator and<br>able to create new<br>if a supervisor as well<br>we and leave group<br>nd sign in leave.<br>rown leave<br>val authority can do<br>scent leave | REQUIRES APPROVAL<br>This role requires approval before it is<br>This role requires approval before it is<br>This role requires approval before it is<br>Access will be granted automatically v<br>This role requires approval before it is | granted<br>granted<br>granted<br>within your own site<br>granted |   |

Requesting Permissions to a New State/Site and/or a New Leave Group

1. Click on MY ACCOUNT located on the top right of the screen.

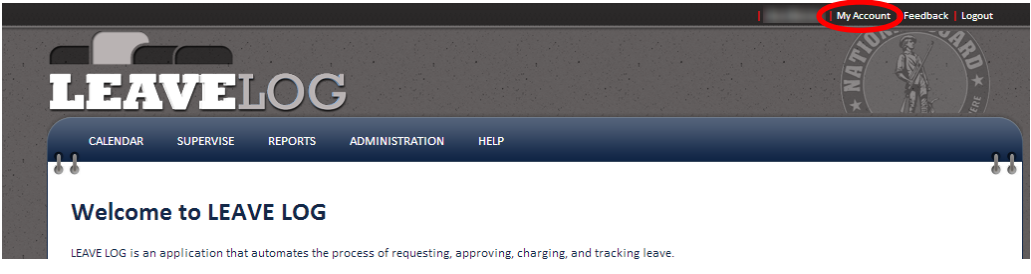

2. Click on **PERMISSIONS** located on the left of the screen. Click on the **REQUEST ADDITIONAL/DIFFERENT PERMISSIONS** link.

|           |                  |          |                                       |                | *          |
|-----------|------------------|----------|---------------------------------------|----------------|------------|
|           |                  | /E       | LOG                                   |                |            |
|           | CALENDAR H       | HELP     |                                       |                |            |
| 1.        | 11               |          |                                       |                |            |
|           |                  |          |                                       |                |            |
|           |                  |          | 's Account                            |                |            |
|           |                  |          |                                       |                |            |
|           | Account Settings |          |                                       |                |            |
|           | Permissions      | Permi    | ssions                                |                |            |
|           | T CHINISSIONS    | Current  | Permissions:                          |                |            |
|           | Leave History    |          |                                       |                |            |
|           | Back             |          | LEAVE GROUP                           | ROLE           | APPLIES TO |
|           | BOCK             | *        | ARNG-HRM-R                            | Leave Inputter | Self       |
|           | 6                | Reques   | t Additional/Different Permiss        | ions           |            |
| the state |                  |          |                                       |                |            |
|           |                  | De l'    | <b>D</b>                              |                |            |
|           |                  | Pending  | g Permissions Requests                |                |            |
|           |                  |          |                                       |                |            |
| 1. 1.     |                  | There ar | re no permissions requests at this ti | me             |            |
|           |                  |          |                                       |                |            |
|           |                  |          |                                       |                |            |
| 14        |                  |          |                                       |                |            |

- **3.** Your current state/site will be selected by default. If you are requesting permissions in a different state (ISTs for example) select a different state/site.
- 4. Select the leave group to which you'd like to request permissions.
- 5. Select which role(s) you are requesting by checking the checkbox next to each that apply.
- Click the **REQUEST PERMISSIONS** button. An email will be sent to the supervisor(s) of the groups you selected to notify them of a pending request.
   (Some roles may not require a request. If that is the case, your request will be automatically approved and take effect immediately.)

| 1     | =/4\*                                                                                                    | / 21                                                                                                    |                                                                                                    | 2                                                                                                    |                                                                                                    |                                                                                                    |                                                                                             |                                                                             |      |
|-------|----------------------------------------------------------------------------------------------------|----------------------------------------------------------------------------------------------------|----------------------------------------------------------------------------------------------------|----------------------------------------------------------------------------------------------------|----------------------------------------------------------------------------------------------------|----------------------------------------------------------------------------------------------------|---------------------------------------------------------------------------------------------|-----------------------------------------------------------------------------|------|
| CA    | LENDAR S                                                                                                    | UPERVISE                                                                                                    | REPORTS                                                                                                    | ADMINISTRATION                                                                                                    | N HELP                                                                                                    |                                                                                                    |                                                                                             |                                                                             |      |
|       |                                                                                                    |                                                                                                    |                                                                                                    |                                                                                                    |                                                                                                    |                                                                                                    |                                                                                             |                                                                             |      |
| Rec   | quest Pe                                                                                                    | ermissio                                                                                                    | ns to a                                                                                                    | Leave Gro                                                                                                    | oup                                                                                                    |                                                                                                    |                                                                                             |                                                                             |      |
| L: Se | elect a Stat                                                                                                    | te/Site:                                                                                                    |                                                                                                    |                                                                                                    |                                                                                                    |                                                                                                    |                                                                                             |                                                                             |      |
| AK N  | <b>~</b>                                                                                                    |                                                                                                    |                                                                                                    |                                                                                                    |                                                                                                    |                                                                                                    |                                                                                             |                                                                             |      |
| 2: Se | elect a Leav                                                                                                    | ve Group                                                                                                    |                                                                                                    |                                                                                                    |                                                                                                    |                                                                                                    |                                                                                             |                                                                             |      |
| E     | 38TH Troop     1-207th                                                                                                    | Command- A2N<br>AVN BN - A2NAV<br>A 1-207th AVN - 1<br>B 1-207th AVN - 1<br>D 1-207th AVN - 1<br>E 1-207th AVN - 1<br>F 1-207th AVN - 1                                                                                                    | TPCMD<br>(NBN<br>WYKKAD<br>WYKKBO<br>WYKKEO<br>WYEZAA                                                                                                    |                                                                                                    |                                                                                                    |                                                                                                    |                                                                                             |                                                                             |      |
| 3: W  | /hat Role(s                                                                                                    | ANN<br>ANN<br>ANN<br>ANN<br>ST<br>IOOP COMMAND<br>IO - Headquarte<br>IOOP COMMAND<br>IO - Headquarter<br>Ist Platoon - A Comp<br>Ist Platoon - A C<br>Headquarters Pla<br>And Platoon - A C<br>Headquarters Pla                                                                                                    | rs Battery<br>any<br>Iompany<br>Company<br>Company<br>toon<br>Requestin                                                                                                    | ng?                                                                                                    |                                                                                                    |                                                                                                    |                                                                                             |                                                                             |      |
| 3: W  | S1 A<br>- S1 A<br>- S1 A                                                                                                    | ANN<br>ANN<br>ANN<br>ST<br>LOOP COMMAND<br>MO - Headquarte<br>In GMD - A Comp<br>Int Pistoon A C<br>MPistoon A C<br>Headquarters Pist<br>And Pistoon A C                                                                                                    | rs Battery<br>any<br>Company<br>Company<br>Company<br>Company<br>Requestion                                                                                                    | ng?<br>SCRIPTION                                                                                                    |                                                                                                    | REQUIRES APPRO                                                                                                    | VAL                                                                                         |                                                                             |      |
| 3: W  | / 51 A<br>51 A<br>54 A<br>54 A | VIN<br>VIN<br>VIN<br>VIN<br>VIN<br>VIN<br>VIN<br>VIN<br>VIN<br>VIN                                                                                                    | rs Batteny<br>eny<br>Jompany<br>Company<br>Company | ng?<br>ISCRIPTION<br>In perform all duties b<br>pervisor as well as b<br>we groups under thi                                                                                                    | of the Administrator and<br>eing able to create new<br>sone                                                                                                    | REQUIRES APPRO                                                                                                    | VAL<br>approval before it                                                                   | is granted                                                                  |      |
| 3: W  | Approval Auth                                                                                                    | 1 - 2070 AVI - V<br>VIN<br>VIN<br>VIN<br>ST<br>ISOP COMMAND<br>IO - Headquarter<br>IS Platoon - A Comp<br>Ist Platoon - A Comp<br>Ist Platoon - A Comp<br>Star Platoon - A<br>Star Platoon - A<br>S                     | rs Battery<br>any<br>Jompany<br>Company<br>Company<br>Company<br>toon<br>Cas<br>Sug<br>Ca<br>Sug<br>Ca<br>Sug<br>Cas<br>Sug<br>Cas<br>Sug                                                                                                    | ng?<br>SCRIPTION<br>In perform all duties<br>pervisor as well as b<br>apervisor as well as b<br>ve groups under this<br>n perform all the du<br>being able to approving<br>fers                                                                               | of the Administrator and<br>eing able to create new<br>ione<br>ties of a supervisor as wel<br>e leave and leave group                                                                                              | REQUIRES APPRO<br>This role requires<br>This role requires                                                                         | VAL<br>approval before it<br>approval before it                                             | is granted                                                                  |      |
| 3: W  | Approval Auth                                                                                                    | 1 - 2070 AVI - V<br>VIN<br>VIN<br>ST<br>ICOP COMMAND<br>IO - Headquarter<br>IS Platon - A Comp<br>Ist Platon - A Comp<br>Ist Platon - A Comp<br>Star Platon - A<br>Star Platon - A<br>Star Plat   | rs Battery<br>any<br>Jompany<br>Company<br>Company<br>toon<br>Requestion<br>Ca<br>Su<br>Ju<br>lea<br>Ca<br>Su<br>Su<br>Lea<br>Ca<br>Ca<br>Ca<br>Ca<br>Ca<br>Ca<br>Ca                                                                                                    | ng?<br>SCRIPTION<br>In perform all duties<br>perform all the dut<br>being able to approv<br>nafers<br>n recommend, sign of                                                                                                    | of the Administrator and<br>eing able to create new<br>s one<br>ties of a supervisor as wel<br>we leave and leave group<br>out and sign in leave.                                                                  | REQUIRES APPRO<br>This role requires<br>This role requires<br>This role requires                                                   | VAL<br>approval before it<br>approval before it                                             | is granted<br>is granted<br>is granted                                      |      |
| 3: W  | Approval Auth<br>Supervisor<br>Manage My O                                                                                                    | 1 - 2070 AVI - V<br>VIN<br>VIN<br>VIN<br>ST<br>ICOP COMMAND<br>ICO - Headquarter<br>IGMO - A Comp<br>Ital Platon - A A<br>2nd Platon - A A<br>2nd Platon - A A<br>3nd Platon - A A<br>3nd Platon -                      | rs Battery<br>any<br>Jompany<br>Company<br>Company<br>toon<br>Requesti<br>Ca<br>Su<br>lea<br>as<br>tra<br>Ca<br>as<br>as<br>Ad                                                                                                    | ng?<br>SCRIPTION<br>In perform all duties<br>perform all duties<br>perform all the dut<br>being able to approv<br>insfers<br>in recommend, sign of<br>id, update, and track                                                                                   | of the Administrator and<br>eing able to create new<br>sone<br>ties of a supervisor as wel<br>e leave and leave group<br>out and sign in leave.<br>your own leave                                                  | REQUIRES APPRO           This role requires           This role requires           This role requires           Access will be gra | VAL<br>approval before it<br>approval before it<br>approval before it<br>tted automatically | is granted<br>is granted<br>is granted<br>y within your own s               | site |
| 3: W  | Approval Auth<br>Supervisor<br>Manage My O<br>Convalescent                                                                                                    | 1 - 2070 AVI - V<br>VIN<br>VIN<br>VIN<br>ST<br>ICOOP COMMAND<br>OD - Headquarter<br>IGMO - A Comp<br>Ist Platon - A A<br>Cand Platon - A A<br>Cand Platon - A A<br>Cand Platon - A A<br>St Platon - A A<br>St Platon | rs Battery<br>eny<br>company<br>Company<br>Company | ng?<br>ISCRIPTION<br>In perform all duties<br>pervisor as well as b<br>we groups under thi<br>In perform all the du<br>being able to approving<br>insfers<br>in recommend, sign of<br>id, update, and track<br>in do everything an a<br>th the addition of co | of the Administrator and<br>sing able to create new<br>sone<br>lies of a supervisor as wel<br>re leave and leave group<br>out and sign in leave.<br>your own leave<br>pproval authority can do<br>mulascent leave_ | REQUIRES APPRO<br>This role requires<br>This role requires<br>This role requires<br>Access will be gra<br>This role requires       | VAL<br>approval before it<br>approval before it<br>ted automatically<br>approval before it  | is granted<br>is granted<br>is granted<br>y within your own s<br>is granted | site |

# Account Management

## **Managing Your Account**

To manage your account:

1. From the LeaveLog homepage, click on **MY ACCOUNT** located in the top right corner of the screen. Three links will appear on the left side of the page.

|                  |                 | *   Му Ассон                                                         | unt   Teedback   Log |
|------------------|-----------------|----------------------------------------------------------------------|----------------------|
| .EA              | /ELC            | DG                                                                   |                      |
| CALENDAR H       | HELP            |                                                                      |                      |
| è                |                 |                                                                      | é                    |
| Nathan Ca        | ''s /           | Account                                                              |                      |
| Account Settings |                 |                                                                      | í -                  |
| Permissions      | Account Set     | tings                                                                |                      |
| Leave History    | AKO user name:  | and appendix                                                         |                      |
| Back             | First name:     | Latin.                                                               |                      |
| DUCK             | Last name:      |                                                                      |                      |
|                  | Email address:  |                                                                      |                      |
|                  | SSN:            | XXX-XX                                                               |                      |
|                  | User type:      | ARNG ADOS                                                            |                      |
|                  |                 | ✓ ARNG ADOS leave is fully automated with the pay system.            |                      |
|                  | Organization:   |                                                                      |                      |
|                  | Position title: |                                                                      |                      |
|                  | Station:        | U                                                                    |                      |
|                  | Station phone:  | ext.                                                                 |                      |
|                  | Grade:          | 02 💌                                                                 |                      |
|                  | Email settings: | Email every time one of my leave requests requires my attention      |                      |
|                  |                 | Email me each morning with a list of requests that need my attention |                      |
|                  | Last logged in: | 6/25/2012 10:37:54 AM                                                |                      |
|                  | Save            |                                                                      |                      |

#### **Account Settings**

This is the option you see when first opening this page. It contains your personal account information. Make changes as necessary and click **SAVE**.

#### **Permissions**

This option breaks down all permissions you have in LeaveLog. You will see a list of the permissions you currently have, a link that allows you to request additional permissions to other groups, and any pending requests for permissions you may have. You can remove your own permissions or permissions requests if they are no longer valid.

#### **Leave History**

This option displays your current leave balance, a summary of all leave you have entered into the system, and links to view both your individual leave requests and DFAS transaction history. Leave balances are refreshed daily. They are direct extracts of the leave master tables in DJMS-AC and RC.

\*If your balance shows a zero, but you believe this is incorrect, check your tour dates in the applicable pay system. We only get leave dates for soldiers currently on tour according to pay. If you are not currently on tour in the correct pay system, your balance will show a zero.

# **Entering Leave**

#### **Entering Your Own Leave Request**

To enter a leave request into the system:

- 1. From the LeaveLog homepage, click on the **CALENDAR** tab in the navigation banner.
  - If you do not see the **CALENDAR** option, you may not be assigned to a leave group. See the "Requesting Permissions to a New State/Site and/or a New Leave Group" section.

|   | LEAVELOG                                                                                                    |
|---|----------------------------------------------------------------------------------------------------|
|   | CALENDAR HELP                                                                                                    |
| • | •                                                                                                    |
|   | Welcome to LEAVE LOG                                                                                             |
|   | LEAVE LOG is an application that automates the process of requesting, approving, charging, and tracking leave.   |
|   | News                                                                                                    |
|   | Digital Signature Problems                                                                                       |
|   | 2012.09.10                                                                                                    |
|   | Our digital signature applet currently does not work with 64-bit versions of Windows 7. We're working on an upda |

- 2. You will see a calendar. Click on the day for which you would like to request leave. A window will open requesting that you enter some addition information. Fill out the information on the form.
- 3. When you are finished, click the green **ADD REQUEST** button.

| Leave Calendar |                     |                                           |                                 |                |        |       |  |  |  |
|----------------|---------------------|-------------------------------------------|---------------------------------|----------------|--------|-------|--|--|--|
| O today        |                     | June 2013                                 |                                 |                |        |       |  |  |  |
| Sun 26         | Mon 27              | <b>Tue</b> 28                             | <b>Wed Th</b> 29                | <b>u</b><br>30 | Fri 31 | Sat 1 |  |  |  |
| Memori         | al Day              | John F. K<br>Birthday                     | ennedy's                        |                |        |       |  |  |  |
|                |                     |                                           |                                 |                |        |       |  |  |  |
| 2              | 3                   | 4                                         | 5                               | 6              | 7      | 8     |  |  |  |
|                |                     |                                           |                                 |                |        |       |  |  |  |
|                | Add Leave Requ      | Jest                                      |                                 | ×              |        |       |  |  |  |
| 9              | Sumbit leave fo     | c                                         | ~                               | ^              | 14     | 15    |  |  |  |
|                | Тур                 | e: Ordinary<br>Leave granted in execution | on of a command's leave program |                |        |       |  |  |  |
|                | Star                | t: 20 Jun 13                              |                                 |                |        |       |  |  |  |
| 16             | Phone               | r                                         | ext.                            |                | 21     | 22    |  |  |  |
| Father's Day   |                     | Recent #'s V                              |                                 |                |        |       |  |  |  |
|                | Addres              |                                           | 0                               |                |        |       |  |  |  |
| 23             |                     | Recent Addresses                          |                                 |                | 28     | 29    |  |  |  |
|                | Leave Are           | a: CONUS                                  | ~                               |                |        |       |  |  |  |
|                | Remark<br>(Optional | s:<br>D                                   | <u></u>                         | ·              |        |       |  |  |  |
|                |                     | 1                                         | ~                               | 1              |        |       |  |  |  |

If it is required that you digitally sign this request, you will be directed to another page that handles digital signatures.

4. A blue bar with your name and type of leave should appear on the day you requested leave. If you want to request multiple days, click and drag the blue bar across the days you would like to request.

5. An email notification will be sent to the supervisors in your leave group to notify them of a pending request. A copy of this email will be sent to you. You will receive notification once it has been approved or denied. The blue bar will turn green once it has been approved.

## **Entering a Leave Request for Other Users**

Manage Leave for Others users, Supervisors, Convalescent Leave Approvers and Approval Authorities may enter leave for the users they supervise. This should only be done if the user going on leave is unavailable or unable to enter leave themselves.

To enter leave for someone else:

1. After you login, click on the **CALENDAR** tab in the navigation banner, and click on the day that this person wants to request leave.

| 1 | EA       | VEI       | JOC     | 3              |      |
|---|----------|-----------|---------|----------------|------|
|   | CALENDAR | SUPERVISE | REPORTS | ADMINISTRATION | HELP |

- 2. When filling in the request details, you will see a drop down list labeled: "Submit Leave For." Select the user for which you'd like to enter leave.
- 3. Fill out the rest of the form and submit just as you would your own leave request. Click the **ADD REQUEST** button.

| Leave Calendar     |                     |                                                                                   |                                            |                  |     |
|--------------------|---------------------|-----------------------------------------------------------------------------------|--------------------------------------------|------------------|-----|
| 0 0 today          |                     |                                                                                   | June 2013                                  |                  |     |
| Sun 26<br>Merri    | Mon 27<br>orial Day | <b>Tue</b> 28                                                                     | Wed<br>29<br>John F. Kennedy's<br>Birthday | <b>Thu</b><br>30 | Fri |
| 2                  | Add Leave Re        | quest                                                                             |                                            |                  | ×   |
| 9                  | T                   | for<br>VPE: Ordinary<br>Leave granted in exe<br>tart: 27 Jun 13<br>End: 27 Jun 13 | cution of a command's leave program        | ×                |     |
| 16<br>Father's Day | Phor<br>Addr        | ess:                                                                              | nL v                                       |                  | E   |
| 23                 | Leave A             | No recent                                                                         | addresses                                  | v<br>•           |     |

# **Editing/Cancel an Existing Leave Request**

To edit a leave request:

1. From the LeaveLog homepage, click on the CALENDAR tab in the navigation banner.

| - | EA       | VEI       | JOC     | 3              |      |
|---|----------|-----------|---------|----------------|------|
|   | CALENDAR | SUPERVISE | REPORTS | ADMINISTRATION | HELP |

- 2. Existing leave will show up on the calendar as blue bars that overlay the days requested. They will have the name of the user on leave and the type of leave displayed on them.
- 3. To change the start date of the request, click on the left border of the blue bar and drag it back until you reach the new start date.
- 4. To change the end date of the request click on the right border of the blue bar and drag it forward to the new end date.
- 5. You can click and drag the bar to a completely new date if leave was requested for the wrong day

6. To change other details of the request, click on the middle of the blue bar. A box will open displaying the details of the request. Click the **EDIT REQUEST** button.

|             | - Ordinary 🗙                    |
|-------------|---------------------------------|
|             |                                 |
| Status:     | Requested                       |
| Name:       |                                 |
| Type:       | Ordinary                        |
| Start:      | 2 Aug 13                        |
| End:        | 2 Aug 13                        |
| Phone #:    |                                 |
| Address:    |                                 |
| Leave Area: | CONUS                           |
| Remarks:    |                                 |
|             |                                 |
|             |                                 |
|             |                                 |
|             |                                 |
|             | Close Edit Request View History |
|             | li.                             |

7. Change the details of the leave and click the **SAVE LEAVE REQUEST** button.

| Edit Le      | ave                     |
|--------------|-------------------------|
| Leave In     | formation               |
| Name:        |                         |
| Status:      | Requested               |
| Next action: | Recommendation/approval |
| Type:        | Ordinary                |
| Start date:  |                         |
| End Date:    |                         |
| End Dute.    |                         |
| On leave     | e Contact Information:  |
| Phone #:     | * ext.                  |
| Address:     | *                       |
| Leave Area:  | OCONUS 💌                |
| Comments a   | pout this update:       |
|              |                         |
|              |                         |

To cancel a leave request:

1. Click on the middle of the blue bar of the leave you wish you cancel. A box will open displaying the details of the request. Click the **VIEW HISTORY** button.

| -           | - Ordinary 🗙                    |
|-------------|---------------------------------|
| Status      | Pequected                       |
| Name:       | Requested                       |
| Type:       | Ordinary                        |
| Start:      | 2 Aug 13                        |
| End:        | 2 Aug 13                        |
| Phone #:    |                                 |
| Address:    |                                 |
| Leave Area: | CONUS                           |
| Remarks:    |                                 |
|             |                                 |
|             |                                 |
|             |                                 |
|             | Close Edit Request View History |

- 2. Under "Action History" on the right side of the screen, there is a text box where you can select the next action. Under the drop down menu, select **CANCEL**. Click the **SUBMIT** button. The leave request should no longer appear on the calendar.
  - a. If the request has already been charged in the pay system another transaction will be sent to recover the days of leave.

| il                  | Action History                                                                                                |
|---------------------|----------------------------------------------------------------------------------------------------|
| ion                 | Request                                                                                                    |
|                     | Monday, July 30, 2012 6:13 PM                                                                                 |
| Approved            | Sign                                                                                                    |
| Supervisor sign out |                                                                                                    |
| Ordinary            |                                                                                                    |
| 02 Jul 13           | 2 Approv                                                                                                    |
| 02 Jul 13           | Tuesday, July 31, 2012 8:39 AM                                                                                |
| 1                   | Cian Unda                                                                                                    |
| CONUS               | Sign Ondo                                                                                                    |
| Yes                 |                                                                                                    |
| Clear DA31 Form     | Next Action: Supervisor sign out                                                                              |
|                     |                                                                                                    |
|                     | Approved<br>Supervisor sign out<br>Ordinary<br>02 Jul 13<br>02 Jul 13<br>1<br>CONUS<br>Yes<br>Clear DA31 Form |

#### Viewing a Leave Form in PDF format

LeaveLog automatically generates a leave form in PDF format for every requested leave. To view the leave form, do the following:

- 1. Click on **MY ACCOUNT** in the top right corner of the page.
- 2. Click on LEAVE HISTORY.
- 3. Click the VIEW LEAVE REQUEST link.

|                  | V My Account                          | t Feedback Logout |
|------------------|---------------------------------------|-------------------|
| LEAN             | LOG                                   |                   |
| CALENDAR S       | SUPERVISE REPORTS ADMINISTRATION HELP | 2                 |
| Date Bes         | 's Account                            | ·                 |
| Account Settings | Leave History                         |                   |
| Permissions      | Leave Balance: 91.5                   |                   |
| Back             | Leave Breakdown:                      |                   |
| DUCK             | 1 Requested                           |                   |
|                  | 3 Sent for Processing                 |                   |
|                  | 28 Processed                          |                   |
|                  | 32 Total                              |                   |
|                  | Details:                              |                   |
| <                | View Leave Requests                   |                   |
|                  | View DFAS Transactions                |                   |
|                  |                                       |                   |
|                  |                                       |                   |

4. Under the last column, labeled "Print," click on the paper icon next to the leave form you would like to view. The version of the leave form in PDF format should automatically begin to download.

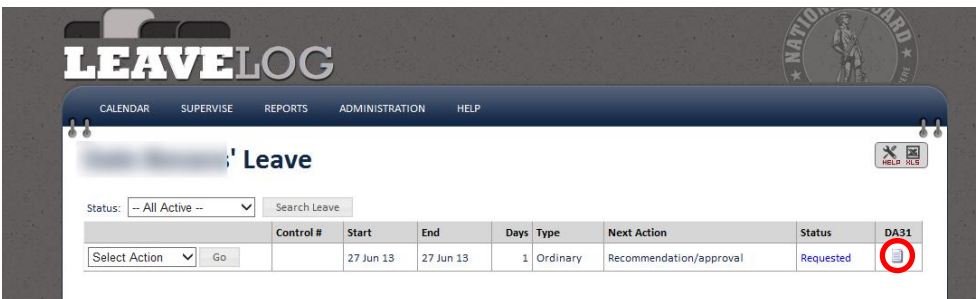

# **Supervising and Approving Leave**

# **Recommending a Leave Request for Approval**

To recommend/deny a pending leave request:

1. From the LeaveLog homepage, click the **SUPERVISE** tab in the navigation banner.

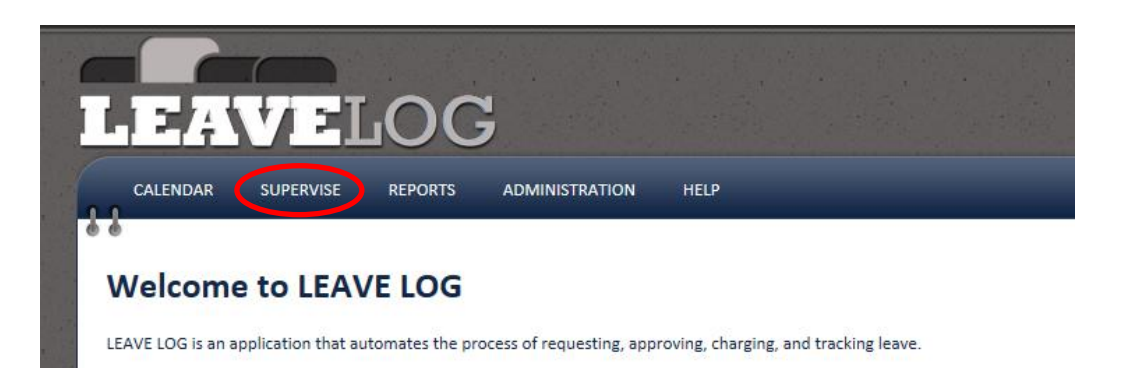

2. You can narrow your search by selecting different filter criteria at the top of the page. In this case select **REQUESTED** from the status drop down list. Click the **SEARCH LEAVE** button.

| 1       |              | AVEL                          | oG           |                      |      |              |
|---------|--------------|-------------------------------|--------------|----------------------|------|--------------|
|         |              | R SUPERVISE                   | REPORTS AD   | MINISTRATION         | HELP |              |
|         | Leave        | l <b>Supervise</b><br>riteria |              |                      |      |              |
| Sec. 1  | State:       | AK 🗸                          | Group(s):    | All Available Groups |      |              |
|         | Status:      | Requested                     | ✓ Type:      |                      |      | $\checkmark$ |
| and and | User:        |                               | V User Type: | ×                    |      |              |
| 1       | Start Range: |                               | End Range:   |                      |      |              |
|         | Search Lea   | ive                           |              |                      |      |              |

3. Find the leave request you would like to recommend for approval, and in the drop down list that appears at the left of the row, select either **RECOMMEND** or **DENY**. Click the **GO** button. Selecting this action will automatically perform the action.

|                                    |                 |                  |              |             |            |                |          | *\ // ···     |      |
|------------------------------------|-----------------|------------------|--------------|-------------|------------|----------------|----------|---------------|------|
| CALENDAR SUPERVISE RI              | EPORTS AD       | MINISTRATION     | HELP         |             |            |                |          |               |      |
| 6.6                                |                 |                  |              |             |            |                |          |               | *    |
| Leave I Supervise                  |                 |                  |              |             |            |                |          |               | HELP |
| Search Criteria                    |                 |                  |              |             |            |                |          |               |      |
| State: NG 💌                        | Group(s): All A | Available Groups |              |             |            |                |          |               |      |
| Status: Requested                  | Type:           |                  |              | ·           |            |                |          |               |      |
| User:                              | User Type:      | •                |              |             |            |                |          |               |      |
| Search Leave                       |                 |                  |              |             |            |                |          |               |      |
| 9 leave requests match your search |                 |                  |              | Default Sor | t Expressi | on: Status     | 3        | •             | Save |
|                                    | CNTRL #         | Name             | <u>Start</u> | End         | Days       | <b>Balance</b> | Туре     | <u>Status</u> | Prin |
| Recommend Go                       |                 |                  | 15 Aug 12    | 16 Aug 12   | 2          | 30.0           | Ordinary | Requested     |      |
| Select Action Go                   |                 |                  | 25 Sep 12    | 28 Sep 12   | 4          | 30.0           | Ordinary | Requested     |      |
| Select Action  Co                  |                 |                  | 14 Sep 12    | 14 Sep 12   | 1          | 30.0           | Ordinary | Requested     |      |

If this leave request requires a digital signature you will be directed to the digital signing page. Follow the steps on the screen to digitally sign the leave form.

4. An email will be sent to the user who entered the request. You will also receive a copy of this email.

## **Approving a Leave Request**

After the request has been recommended for approval by a Supervisor, the leave must be approved by an Approval Authority before the Manage My Own Leave user can be signed out. To approve leave, an Approval Authority must do the following:

1. From the LeaveLog homepage, click the SUPERVISE tab in the navigation banner.

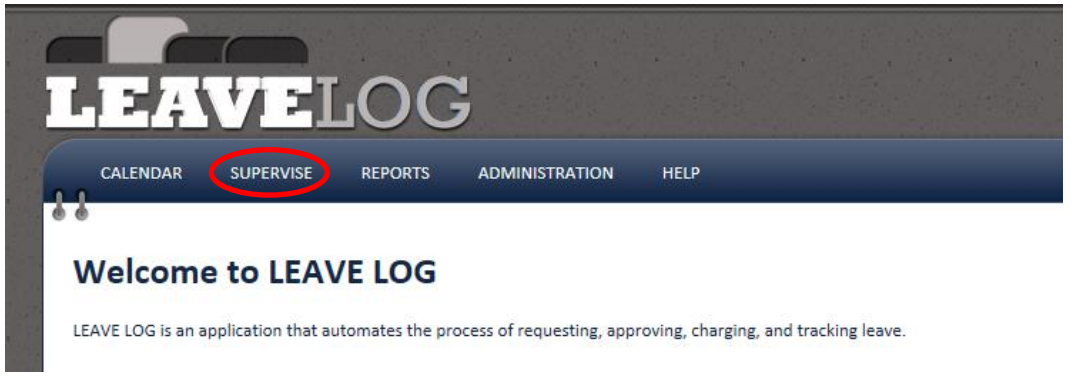

2. You can narrow your search by selecting different filter criteria at the top of the page. In this case select **RECOMMENDED** from the status drop down list. Click the **SEARCH LEAVE** button

|                  |                          |               | C            |                      |  |
|------------------|--------------------------|---------------|--------------|----------------------|--|
|                  | CALENDA                  | R SUPERVISE R | EPORTS AD    | DMINISTRATION HELP   |  |
| ALL ST AND AND A | • •<br>Leave<br>Search C | I Supervise   |              |                      |  |
|                  | State:                   | AK 🗸          | Group(s):    | All Available Groups |  |
|                  | Status:                  | Recommended   | Y Type:      | ×                    |  |
| 1                | User:                    |               | V User Type: | <b>~</b>             |  |
|                  | Start Range:             |               | End Range:   |                      |  |
|                  | Search Le                | ave           |              |                      |  |

- 3. Find the leave request that you would like to approve, and in the drop down list that appears at the left of the row select **APPROVE or DENY**.
- 4. Click the **GO** button

| 6.6                 |              |                  |   |      |  |      |
|---------------------|--------------|------------------|---|------|--|------|
|                     |              |                  |   |      |  | *    |
| Leave I Supervise   |              |                  |   |      |  | HELP |
| Search Criteria     |              |                  |   |      |  |      |
| Search Chiefia      |              |                  |   |      |  |      |
| State: NG 💌         | Group(s): Al | Available Groups |   |      |  |      |
| Status: Recommended | Type:        |                  | • |      |  |      |
| User:               | User Type:   |                  |   |      |  |      |
| Search Leave        |              |                  |   |      |  |      |
|                     |              |                  |   |      |  |      |
|                     |              |                  |   | <br> |  | -    |

If this leave request requires a digital signature you will be directed to the digital signing page. Follow the steps on the screen to digitally sign the form.

5. An email will be sent to the user letting them know that their leave has been approved/denied. You will also receive a copy of this email.

#### Signing a User Out/In for Leave

You can sign a Manage My Own Leave user out for leave within 1 day of the leave start. To sign a user out for leave, do the following:

1. Click on SUPERVISE in the navigation banner.

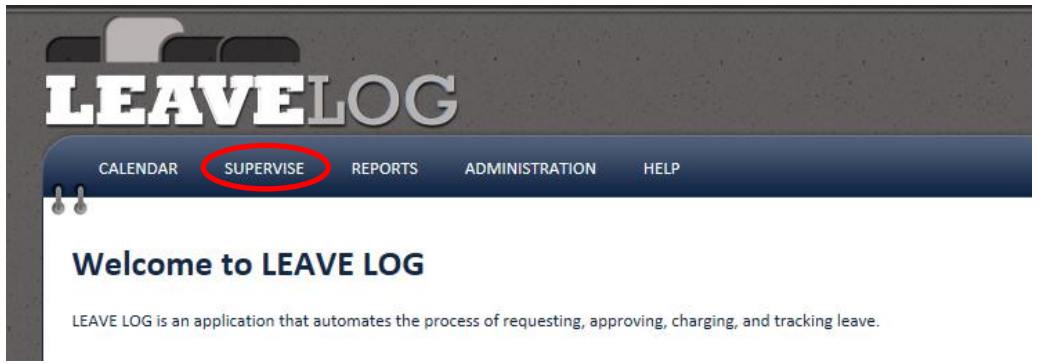

- 2. You can narrow your search by selecting different filter criteria at the top of the page. In this case select **APPROVED** from the status drop down list. Click the **SEARCH LEAVE** button.
- 3. Find the leave request you would like to sign out, and in the drop down list that appears at the left of the row select **SIGN OUT**.
- 4. Click the **GO** button

| CALENDAR SUPERVISE RE              | PORTS /        | ADMINISTRATION      | HELP                      |                  |                   |                 |                |          |            |
|------------------------------------|----------------|---------------------|---------------------------|------------------|-------------------|-----------------|----------------|----------|------------|
| l .                                |                |                     |                           |                  |                   |                 |                |          | <b>W</b> 5 |
| Leave I Supervise                  |                |                     |                           |                  |                   |                 |                |          | HELP H     |
| Search Criteria                    |                |                     |                           |                  |                   |                 |                |          |            |
| State: NG 💌                        | Group(s): A    | II Available Groups |                           |                  |                   |                 |                |          |            |
| Status: Approved                   | pe:            |                     |                           | •                |                   |                 |                |          |            |
| User: 💌 U                          | Jser Type:     | •                   |                           |                  |                   |                 |                |          |            |
| Search Leave                       |                |                     |                           |                  |                   |                 |                |          |            |
|                                    |                |                     |                           | Default          | Sort Expr         | ression: S      | Status         | •        | Save       |
| 5 leave requests match your search |                |                     |                           |                  | _                 |                 | -              | Charles  |            |
| 5 leave requests match your search | CNTRL #        | Name                | Start                     | End              | Days              | Balance         | Type           | Status   | Print      |
| 5 leave requests match your search | <u>CNTRL #</u> | <u>Name</u>         | Start           17 Aug 12 | End<br>26 Aug 12 | <u>Days</u><br>10 | Balance<br>30.0 | Permissive TDY | Approved | Print      |

If this leave request requires a digital signature you will be directed to the digital signing page. Follow the steps on the screen to digitally sign the leave form.

5. An email will be sent to the user to notify them that they have been signed out. You will receive a copy of this email.

To sign a user in from leave:

- Follow the same procedure, except select SIGN IN in the drop down list at the left of the row. If this leave request requires a digital signature you will be directed to the digital signing page. Follow the steps on the screen to digitally sign the leave form.
   \*Please note that if you sign a user in early (before the end date marked on the request) the end date of the request will be changed to the date you signed the soldier in. If this is chargeable leave the number of days charged will change.
- 2. An email will be sent to the user to notify them that they have been signed in. You will receive a copy of this email.

## Adding an Extension for a User

If a Manage Your Own Leave user is on leave and needs an extension to their leave, but is unable to access the Leave Log system, you have the ability to add in an extension for that user. To add an extension for a user, do the following:

1. Click on **SUPERVISE** in the navigation tab.

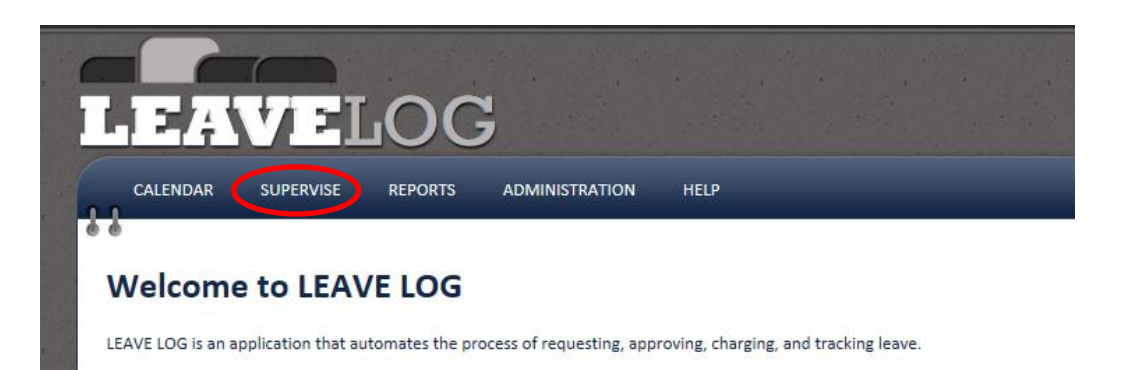

2. You can narrow your search by selecting different filter criteria at the top of the page. In this case select **SIGNED OUT** from the status drop down list. Click the **SEARCH LEAVE** button

| - |                      |                  | G          |                      |  |
|---|----------------------|------------------|------------|----------------------|--|
|   | CALENDAR             | R SUPERVISE REPO | ORTS AD    | DMINISTRATION HELP   |  |
|   | Leave I<br>Search Ci | Supervise        |            |                      |  |
|   | State:               | AK 🗸             | Group(s):  | All Available Groups |  |
|   | Status:              | Signed Out 🗸     | Type:      | ×                    |  |
|   | User:                | ~                | User Type: | ✓                    |  |
|   | Start Range:         |                  | End Range: |                      |  |
|   | Search Lea           | ive              |            |                      |  |

3. Find the leave request you would like to add an extension request for, and in the drop down list that appears at the left of the row select **ADD EXTENSION**. Click the **GO** button.

|                                     | UG        |                          |       |     |      |              |           |               |             |           |
|-------------------------------------|-----------|--------------------------|-------|-----|------|--------------|-----------|---------------|-------------|-----------|
| CALENDAR SUPERVISE                  | REPORTS   | ADMINISTRATION           | HELP  |     |      |              |           |               |             |           |
| Leave I Supervise                   |           |                          |       |     |      |              |           |               |             | X<br>HELP |
| Search Criteria                     |           |                          |       |     |      |              |           |               |             |           |
| State: AK 🗸                         | Group(    | s): All Available Groups |       |     |      |              |           |               |             |           |
| Status: Signed Out                  | ✓ Type:   |                          |       |     | ~    |              |           |               |             |           |
| User:                               | V User Ty | /pe:                     | -     |     |      |              |           |               |             |           |
| Start Range:                        | End Ra    | nge:                     |       |     |      |              |           |               |             |           |
| Search Leave                        |           |                          |       |     |      |              |           |               |             |           |
| 71 leave requests match your search |           |                          |       |     | Defa | ault Sort Ex | pression: | Status        | ~           | Save      |
| 123                                 |           |                          |       |     |      |              |           |               |             |           |
|                                     | CNTRL #   | Name                     | Start | End | Days | Balance      | Туре      | <u>Status</u> | Next Action | Pri       |
|                                     |           |                          |       |     |      |              |           |               | 1           | 1         |

4. On the form select an extension date, and add comments regarding the extension. When you have completed the form, click the **SAVE** button. This will send an email to you letting you know that there is an extension request pending for your approval. Make sure to approve the request by following the steps to review an extension request.

|   |                                           | VE        | JOC     | 2              |      |
|---|-------------------------------------------|-----------|---------|----------------|------|
|   | CALENDAR                                  | SUPERVISE | REPORTS | ADMINISTRATION | HELP |
| • | •<br>Add Exte                             | ension    |         |                |      |
|   | Extension Date<br>2012-08-07<br>Comments: |           |         |                |      |
|   | Save Canc                                 | <u>el</u> |         | 4              |      |

## **Reviewing an Extension Request**

To review an extension request that either another user or yourself has put in for approval:

1. From the LeaveLog homepage, click on **SUPERVISE** in the navigation banner.

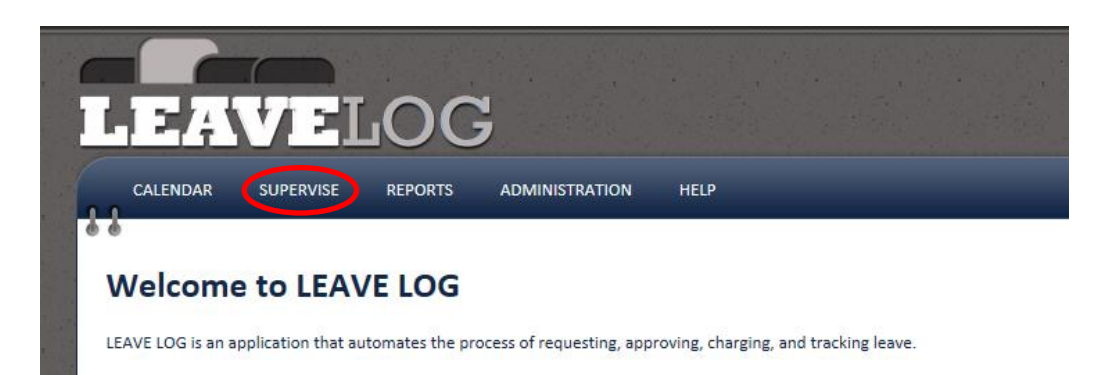

2. You can narrow your search by selecting different filter criteria at the top of the page. In this case select **SIGNED OUT** from the status drop down list. Click the **SEARCH LEAVE** button.

| 1  |              |               |              |                      |      |              |
|----|--------------|---------------|--------------|----------------------|------|--------------|
| F  | H 5/;        | WEL(          | OG           |                      |      |              |
|    | CALENDA      | R SUPERVISE R | REPORTS AD   | MINISTRATION         | HELP |              |
| e  |              |               |              |                      |      |              |
|    | Leave I      | Supervise     |              |                      |      |              |
|    | Search Cı    | riteria       |              |                      |      |              |
|    | State:       | AK 🗸          | Group(s):    | All Available Groups |      |              |
| 10 | Status:      | Signed Out    | ✓ Type:      |                      |      | $\checkmark$ |
|    | User:        |               | V User Type: | ~                    | ]    |              |
|    | Start Range: |               | End Range:   |                      |      |              |
|    | Search Lea   | ive           |              |                      |      |              |

3. Find the leave request that has an extension that you would like to review, and in the drop down list that appears at the left of the leave's row select **DETAIL** and click the **GO** button.

| CALENDAR SUPERVISE REPORTS ADMINISTRATION HELP                      |               |       |
|---------------------------------------------------------------------|---------------|-------|
| e e<br>Leave I Supervise                                            | , i           |       |
| Search Criteria                                                     |               |       |
| State: AK 🗸 Group(s): All Available Groups                          |               |       |
| Status: Signed Out V Type: V                                        |               |       |
| User: Vuser Type: V                                                 |               |       |
| Start Range: End Range:                                             |               |       |
| Search Leave                                                        |               |       |
| 71 leave requests match your search Default Sort Expression: Status | ~             | Save  |
| 123                                                                 |               |       |
| CNTRL# Name Start End Days Balance Type Status Not                  | ext Action    | Print |
| Detail Co Go Ordinary Signed Out Super                              | risor sign in | 3     |

4. At the bottom of the Leave Detail page, there will be a list of extensions created for this leave. You may choose to **APPROVE**, **DENY**, **REMOVE** or **UPDATE** the extension with the drop down menu to the left of each extension's row. Click the **GO** button.

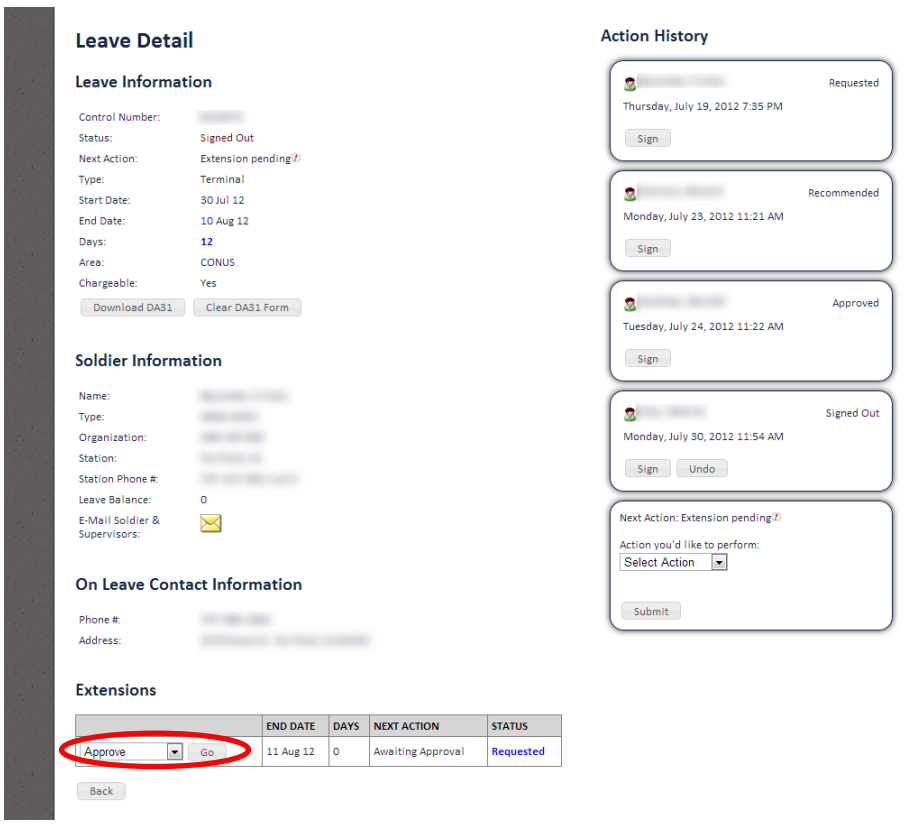

If this leave request requires a digital signature you will be directed to the digital signing page. Follow the steps on the screen to digitally sign the leave form.

5. An email will be sent to the user to notify them that the extension has been approved or denied. You will receive a copy of this email.

#### Adding/Removing a User from Your Leave Group

To add/remove a Manage Your Own Leave user from a leave group:

1. From the LeaveLog homepage, hover over the **ADMINISTRATION** tab in the navigation banner. Click on **LEAVE GROUPS.** 

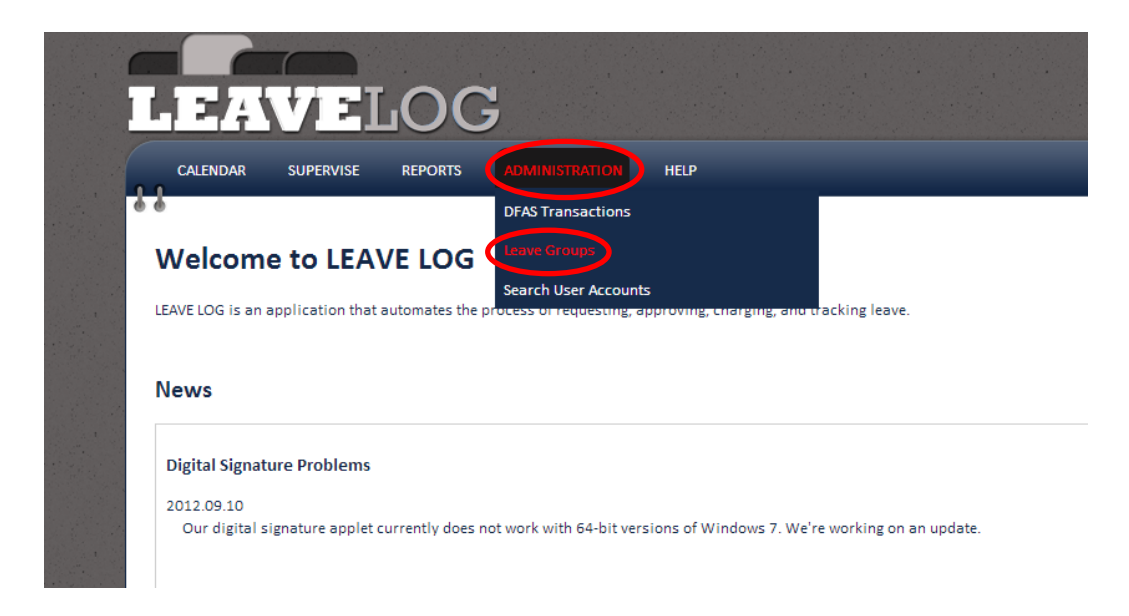

- 2. Double click the on leave group you would like to add a user to.
- 3. Click the **ADD USER** button above the list of people.

| LEA          | VEI                | JOC              | <b>;</b>       |      |
|--------------|--------------------|------------------|----------------|------|
| CALENDAR     | SUPERVISE          | REPORTS          | ADMINISTRATION | HELP |
| 207th BSC    | C - WPC            | AA               |                |      |
| State: AK    | inio               |                  |                |      |
| Name         |                    |                  |                |      |
| Require      | es digital signatu | res              |                |      |
| Save Changes | Delete Grou        | p <u>Back</u>    |                |      |
| Permissions  | ns inherited from  | n parent leave g | roups          |      |

4. Enter in search criteria. A list of users that match your search criteria will come up. Once you find the correct user, click the **SELECT** button next to their name.

| LEA            | LOG                     |                                                                                                    |           | NA NA NA NA NA NA NA NA NA NA NA NA NA N |
|----------------|-------------------------|----------------------------------------------------------------------------------------------------|-----------|------------------------------------------|
| CALENDAR       | SUPERVISE REPORTS ADMII | NISTRATION HELP                                                                                                    |           | ,                                        |
| Manage         | Permissions for: 207    | th BSC - WPCFAA                                                                                                    |           |                                          |
| Search for E   | xisting User:           |                                                                                                    |           |                                          |
| Site:          | AK 🗸                    |                                                                                                    |           |                                          |
| First Name:    |                         |                                                                                                    |           |                                          |
| Last Name:     |                         |                                                                                                    |           |                                          |
| AKO User Name: | @us.army.n              | nil                                                                                                    |           |                                          |
| User Type:     | ~                       |                                                                                                    |           |                                          |
| Search         |                         |                                                                                                    |           |                                          |
|                | User Name               | First Name                                                                                                    | Last Name | Туре                                     |
| Select         | and a second second     |                                                                                                    | 100000    | ARNG ADOS                                |
| Select         | allower applied         | and the second second sec | 100000    | ARNG ADOS                                |

5. A list of the four permission roles will appear. Select the check box next to the appropriate role for the user. Click **SAVE ROLES**.

| 1    |                                          |                             |                                                                                                    |  |  |  |  |  |  |  |  |
|------|------------------------------------------|-----------------------------|----------------------------------------------------------------------------------------------------|--|--|--|--|--|--|--|--|
|      | CAL                                      | LENDAR SUPERVISE RE         | PORTS ADMINISTRATION HELP                                                                                                  |  |  |  |  |  |  |  |  |
| Ó    |                                          |                             |                                                                                                    |  |  |  |  |  |  |  |  |
|      | Manage Permissions for: 297th BFSB HO S1 |                             |                                                                                                    |  |  |  |  |  |  |  |  |
| 1000 |                                          | U C                         |                                                                                                    |  |  |  |  |  |  |  |  |
|      | User n                                   | iame:                       |                                                                                                    |  |  |  |  |  |  |  |  |
|      | First n                                  | ame:                        |                                                                                                    |  |  |  |  |  |  |  |  |
| 1.10 |                                          |                             |                                                                                                    |  |  |  |  |  |  |  |  |
| 1000 | Role                                     | S                           |                                                                                                    |  |  |  |  |  |  |  |  |
|      | $\frown$                                 | Role                        | Description                                                                                                    |  |  |  |  |  |  |  |  |
|      |                                          | Manage My Own Leave         | Add, update, and track your own leave                                                                                      |  |  |  |  |  |  |  |  |
|      |                                          | Supervisor                  | Can recommend, sign out and sign in leave.                                                                                 |  |  |  |  |  |  |  |  |
|      |                                          | Manage Leave for Others     | Add, update, and track leave for others in the specified group and groups that fall under it                               |  |  |  |  |  |  |  |  |
|      |                                          | Approval Authority          | Can perform all the duties of a supervisor as well as being able to approve leave and leave group transfers                |  |  |  |  |  |  |  |  |
| 1.1  |                                          | Convalescent Leave Approver | Can do everything an approval authority can do with the addition of convalescent leave                                     |  |  |  |  |  |  |  |  |
| 100  |                                          | Administrator               | Can perform all duties of the Administrator and Supervisor as well as being able to create new leave groups under this one |  |  |  |  |  |  |  |  |
|      | Save                                     | Roles Jancel                |                                                                                                    |  |  |  |  |  |  |  |  |

To remove a user:

1. From the LeaveLog homepage, hover over the **ADMINISTRATION** tab in the navigation banner. Click on **LEAVE GROUPS.** 

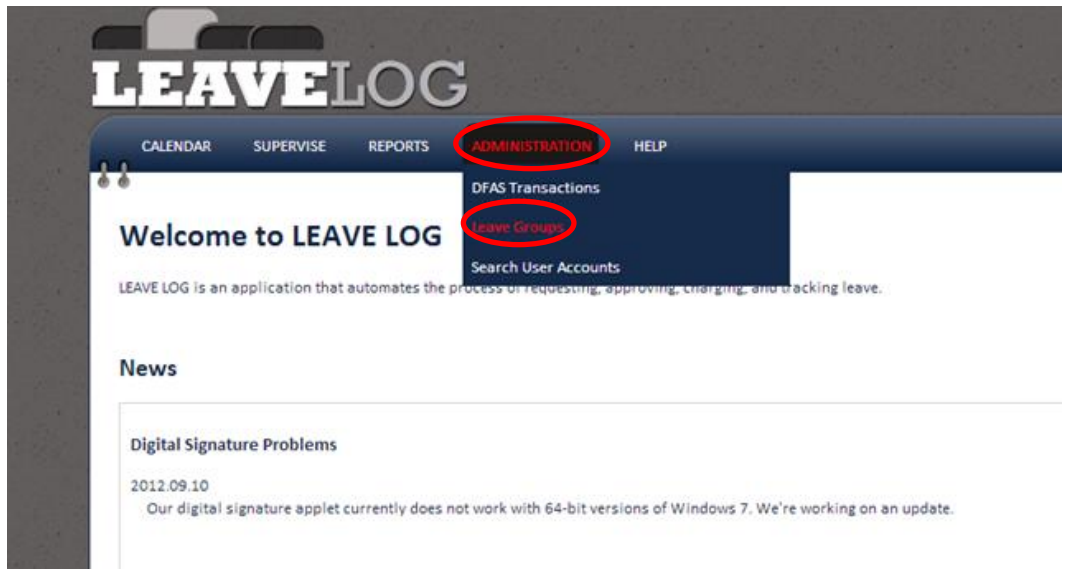

- 2. Double click the on leave group you would like to remove a user from.
- 3. A list of all users in this group will appear. Click the red **X** button to the left of the user's name that you wish to remove.

|          | idar supervise ri            | EPORTS ADMINISTRATION | HELP               | _         |
|----------|------------------------------|-----------------------|--------------------|-----------|
| ARN      | G-HRM-R                      |                       |                    |           |
| Leave    | Group Info                   |                       |                    |           |
| State: N | IG                           |                       |                    |           |
| Name     | ARNG-HRM-R                   |                       |                    |           |
| 1        | Requires digital signatures  | s                     |                    |           |
| Save     | Changes Delete Group         | Back                  |                    |           |
| Permi    | permissions inherited from p | arent leave groups    | APPROVAL AUTHORITY | SUPERVISO |
|          | USERTIMATE                   | Abilitoritation       | √                  | J         |
| 1 %      |                              |                       |                    | 1         |
| / 🗱      |                              |                       |                    |           |
|          |                              |                       |                    |           |
| / 🗱      |                              |                       | 1                  | 1         |

# Administration

## **The Leave Group Hierarchy**

The leave group hierarchy is an organizational structure. Leave groups can be nested under each other to create a tree. Permissions for Users who are Administrators, Approval Authorities and or Supervisors cascade down to "child" groups. This means that if GroupA is the "parent" of GroupB, and I am a Supervisor in GroupA, I can also supervise Users in GroupB. Users who are Administrators for a leave group can create and move child leave groups.

To move a group in the hierarchy:

1. From the LeaveLog homepage, hover over the **ADMINISTRATION** tab in the navigation banner. Click on **LEAVE GROUPS.** 

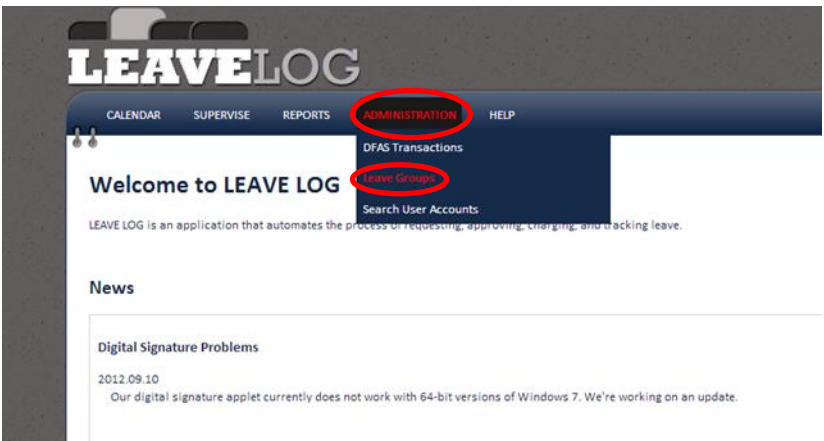

- 2. Select the leave group you would like to move. Click and drag the group to the appropriate place.
- 3. You can move groups one at a time, or you can move a whole section of groups and the structure will be maintained in the new position.

| LEAVELOG                                                                                                    |
|----------------------------------------------------------------------------------------------------|
| CALENDAR SUPERVISE REPORTS ADMINISTRATION HELP                                                                                                    |
| Leave Group Hierarchy                                                                                                    |
| Site: AK V Search                                                                                                    |
| Add New Group View/Edit Group Collapse All Expand All                                                                                                    |
| <ul> <li>▲ → AK</li> <li>▲ → 297th BFSB- WPNNAA-HQ</li> <li>▲ 207th BSC - WPCFAA</li> <li>▲ 297th BFSB HQ S1</li> <li>▲ 297th BFSB HQ S3</li> <li>▲ 297th BFSB HQ S4</li> <li>▲ 297th BFSB-WPNNAA HHC</li> <li>▲ 297th SIG CO - WPP2AA</li> <li>▲ ATRP 1-297th CAV - WPNSAO</li> <li>▲ B CO, 1-143rd IN (ABN) - WYP54TO</li> <li>▲ → BTP 1-297th CAV - WPNSED</li> <li>▲ HHT 1-297th CAV - WPNSTD</li> </ul> |

Email notifications are only sent to direct members of the leave group in which the leave was entered. If a user enters leave in a child group, the supervisors in the parent group do not get notified.

## **Managing Leave Groups**

A leave group is a grouping of users. A user is assigned to a leave group in conjunction with a permissions role. Example: John Smith is a Supervisor for the 135<sup>th</sup> BCT leave group.

To edit a leave group:

1. From the LeaveLog homepage, hover over the **ADMINISTRATION** tab in the navigation banner. Click on **LEAVE GROUPS**.

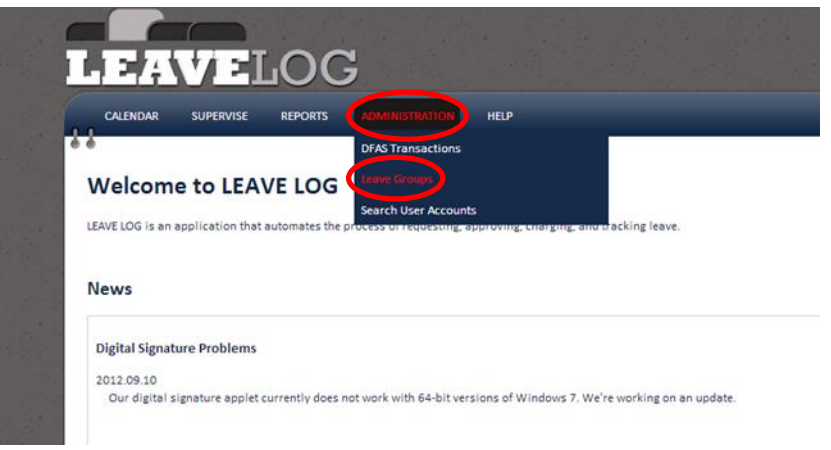

2. Select the group you wish to edit. Click the **VIEW/EDIT GROUP** button. (This button will not become active if you do not have the appropriate permissions.)

| 1    |                 | VEI          | JOC        | ;                   |      |
|------|-----------------|--------------|------------|---------------------|------|
|      | CALENDAR        | SUPERVISE    | REPORTS    | ADMINISTRATION      | HELP |
|      |                 |              |            |                     |      |
|      | Leave Gro       | oup Hier     | archy      |                     |      |
| 1000 | Site: 🗚 🗸       | Search       |            |                     |      |
|      | Add New Group   | View/Edit    | Group Coll | apse All Expand All |      |
| 1.20 | 4 📥 AK          |              |            |                     |      |
|      | a 😑 297th BFS 🖉 | B- WPNNAA-HQ |            |                     |      |
|      | 📄 207th I       | BSC - WPCFAA |            |                     |      |
|      | 🖹 297th I       | BFSB HQ S1   |            |                     |      |
|      | 🚊 297th I       | BFSB HQ S3   |            |                     |      |

3. You can edit the group name, add users, remove users, view permission requests, and delete the group. Make changes as necessary, then click the **SAVE CHANGES** button.

| ∂7tł                                                     | n BFSB- WPNNA                  | A-HQ             |                    |                 |                |         |
|----------------------------------------------------------|--------------------------------|------------------|--------------------|-----------------|----------------|---------|
| ave                                                      | Group Info                     |                  |                    |                 |                |         |
| ite: Ak                                                  | ¢                              |                  |                    |                 |                |         |
| me                                                       | The second second second       |                  |                    |                 |                |         |
| N                                                        | Requires digital signatures    |                  |                    |                 |                |         |
| Save C                                                   | Changes Delete Group B         | lack             |                    |                 |                |         |
|                                                          |                                |                  |                    |                 |                |         |
|                                                          |                                |                  |                    |                 |                |         |
| rmis                                                     | ssions                         |                  |                    |                 |                |         |
| rmis                                                     | estions                        | ant leave groups |                    |                 |                |         |
| rmis<br>Hide p                                           | ermissions inherited from pare | ent leave groups |                    |                 |                |         |
| Hide p                                                   | ermissions inherited from pare | ent leave groups |                    |                 |                |         |
| Hide p                                                   | ermissions inherited from pare | ADMINISTRATOR    | APPROVAL AUTHORITY | SUPERVISOR      | LEAVE INPUTTER | INHERIT |
| Hide p                                                   | ermissions inherited from pare | ADMINISTRATOR    | APPROVAL AUTHORITY | SUPERVISOR      | LEAVE INPUTTER | INHERIT |
| Hide p                                                   | ermissions inherited from pare | ADMINISTRATOR    | APPROVAL AUTHORITY | SUPERVISOR      | LEAVE INPUTTER | INHERIT |
| Hide p                                                   | er USER NAME                   | ADMINISTRATOR    | APPROVAL AUTHORITY | SUPERVISOR      | LEAVE INPUTTER |         |
| Hide p<br>Add Us                                         | er USER NAME                   | ADMINISTRATOR    | APPROVAL AUTHORITY | SUPERVISOR<br>✓ | LEAVE INPUTTER | INHERIT |
| Add Us                                                   | ermissions inherited from pare | ADMINISTRATOR    | APPROVAL AUTHORITY | SUPERVISOR<br>✓ | LEAVE INPUTTER | INHERIT |
| Hide p<br>Add Us                                         | ermissions inherited from pare | ADMINISTRATOR    | APPROVAL AUTHORITY | SUPERVISOR<br>✓ | LEAVE INPUTTER |         |
| Hide p<br>Add Us<br>XXXXXXXXXXXXXXXXXXXXXXXXXXXXXXXXXXXX | ermissions inherited from pare | ADMINISTRATOR    | APPROVAL AUTHORITY | SUPERVISOR<br>✓ | LEAVE INPUTTER |         |
| Hide p<br>Add Us                                         | ermissions inherited from pare | ADMINISTRATOR    | APPROVAL AUTHORITY | SUPERVISOR<br>✓ | LEAVE INPUTTER |         |
| Add Us                                                   | errissions inherited from pare | ADMINISTRATOR    | APPROVAL AUTHORITY | SUPERVISOR      | LEAVE INPUTTER |         |

To add a leave group:

1. From the LeaveLog homepage, hover over the **ADMINISTRATION** tab in the navigation banner. Click on **LEAVE GROUPS** 

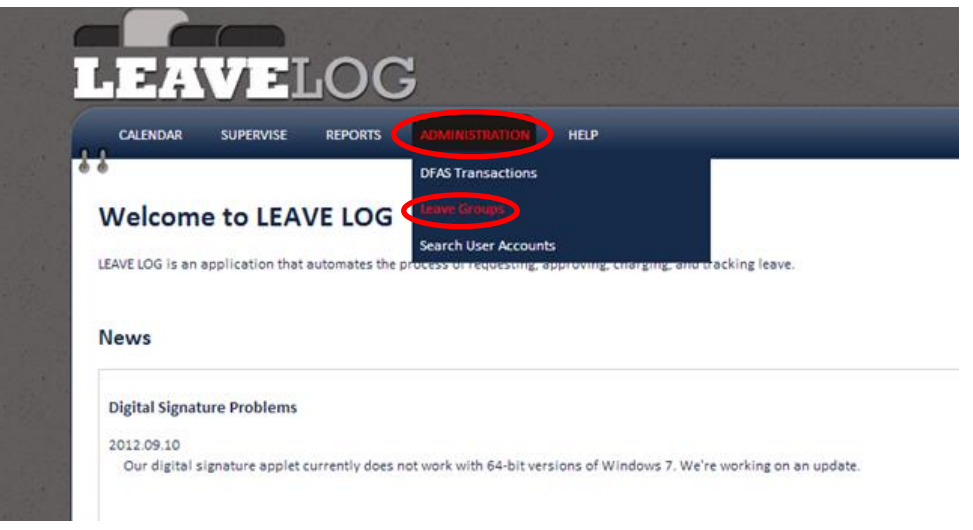

2. Select the group you'd like to create the new group under. Click the **ADD NEW GROUP** button. (This button will not become active if you do not have the appropriate permissions.)

| LEA                     | VEI          | JOC       | 7                   |      |
|-------------------------|--------------|-----------|---------------------|------|
| CALENDAR                | SUPERVISE    | REPORTS   | ADMINISTRATION      | HELP |
|                         |              |           |                     |      |
| Leave Gro               | oup Hier     | archy     |                     |      |
| Site: 🗚 🗸               | Search       |           |                     |      |
| Add New Group           | View/Edit    | Group Col | lapse All Expand Al | I    |
| ▲ 🔄 AK<br>▲ 😋 297th BFS | B- WPNNAA-HQ |           |                     |      |
| 📄 207th I               | BSC - WPCFAA |           |                     |      |
| 🚊 297th 🗎               | BFSB HQ S1   |           |                     |      |

- 3. A panel will open that displays the parent group, a text box for you to enter the name of the new group, and a checkbox for requiring digital signatures.
- 4. Fill out the form and click the **SAVE** button.

| Add New Leave Group              |                    | ×    |
|----------------------------------|--------------------|------|
| Parent group:<br>New group name: | 207th BSC - WPCFAA |      |
|                                  | Save Cance         | el D |

#### **View DFAS Transactions**

A DFAS transaction is generated when a user is signed in from leave.

- Transaction types:
  - Record leave: This is the type of transaction that is generated when a user is first charged leave. It lets the pay system know who took leave and for what dates.
  - Update leave: If a leave request is changed after it has already been processed by the pay system LeaveLog will generate an update transaction to fix the record in the pay system.
  - Remove leave: If a leave is cancelled after it has been processed, LeaveLog will generate a cancellation transaction to recover the days of leave that were originally processed.
- DJMS-AC:
  - Transactions are added to a batch and sent to ARNG-RMC-F on a daily basis. ARNG-RMC-F typically processes them every three days.
  - ARNG-RMC-F sends LeaveLog a report after a batch has been processed that details which transactions processed successfully, which were recycled, and which rejected. LeaveLog processes this report and marks the requests "Processed" or "Rejected". Recycled transactions are ignored; they will show up on the next report. Rejected transactions come with an error description which is placed in the comments of the request.
- DJMS-RC:
  - Transactions are sent to ARNG-RMC-F and uploaded into DJMS-RC on a daily basis.
  - ARNG-RMC-F sends LeaveLog a list of rejections from the previous day. Transactions that are rejected are marked "Rejected" in LeaveLog and the rejection code is added to the comments of the leave request.
  - ARNG-RMC-F only sends LeaveLog DJMS-RC rejections. They do not send a list of which transactions processed successfully. Because of this, LeaveLog cannot automatically mark leave for soldiers in DJMS-RC as "Processed". Leave for soldiers in DJMS-RC must be manually marked "Processed" by an administrator in the state.
  - LeaveLog cannot assume that if a request does not show up on the rejection list that it has processed successfully. Transactions can be recycled by the pay system to be processed at a later time. There have also been cases where files were not uploaded into DJMS-RC by ARNG-RMC-F in a timely manner. If a file is never uploaded, it will not create

rejections. LeaveLog would see no rejections and mark the requests as processed when in fact the entire file had not been uploaded.

To view DFAS transactions:

1. From the LeaveLog homepage, hover over the **ADMINISTRATION** tab in the navigation banner. Click the **DFAS TRANSACTION** link.

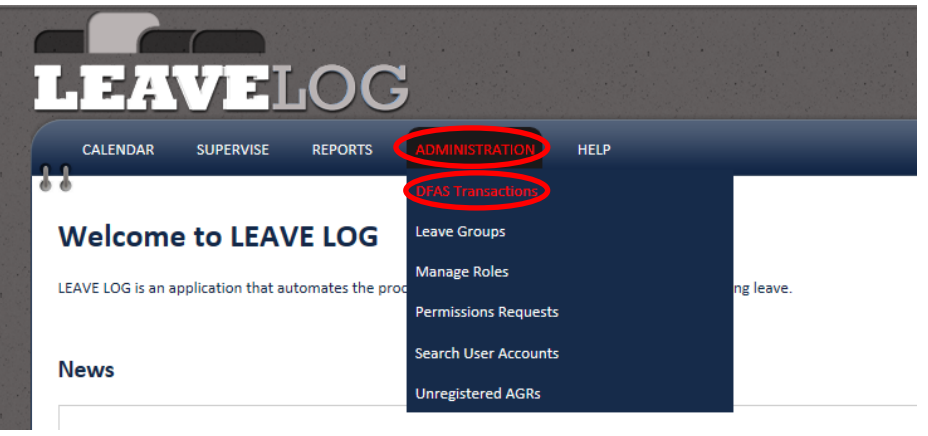

2. Enter in search criteria for the DFAS transaction you would like to view. Click the **SEARCH** button.

|                |                   | LOG                                   |
|----------------|-------------------|---------------------------------------|
|                |                   | SUPERVISE REPORTS ADMINISTRATION HELP |
| S. S. S. S. S. | DFAS Trai         | nsactions                             |
|                | State:            | AK V                                  |
|                | Leave Groups:     | All Available Groups                  |
|                | Transaction Type: | ✓                                     |
| 1000           | Pay System:       |                                       |
|                | Status:           | ✓                                     |
|                | User Name:        |                                       |
|                | Search            |                                       |

#### **Approving/Removing Permissions Requests**

Users may request permissions roles to any leave group in the system regardless of state. This allows users to handle their own Interstate Transfers (ISTs). (Within-state moves do not require a request and take effect immediately.) Supervisors, Approval Authorities, Convalescent Leave Approvers, and Administrators may approve/deny these permissions requests from users in their leave group(s).

To review a permissions request:

1. From the LeaveLog homepage, hover over the **ADMINISTRATION** tab in the navigation banner. Click on **PERMISSIONS REQUESTS.** 

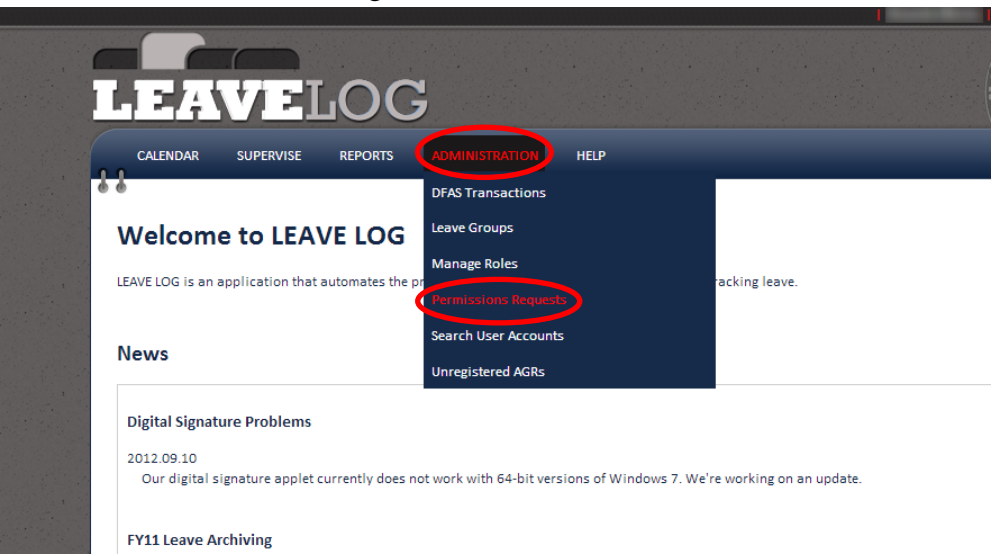

- 2. Check the checkbox next to the request(s) you'd like to approve or remove.
- 3. Click the APPROVE SELECTED or REMOVE SELECTED button above the list

| }      |                       |                                                     | iono non                              |           |           |               |              |                                                               |
|--------|-----------------------|-----------------------------------------------------|---------------------------------------|-----------|-----------|---------------|--------------|---------------------------------------------------------------|
|        |                       |                                                     |                                       |           |           |               |              |                                                               |
| _      |                       | _                                                   |                                       |           |           |               |              |                                                               |
| Pe     | nding Permissi        | on Requests                                         |                                       |           |           |               |              |                                                               |
|        |                       |                                                     |                                       |           |           |               |              |                                                               |
| Ar     |                       |                                                     |                                       |           |           |               |              |                                                               |
| in the | prove Selected Remove | e Selected                                          |                                       |           |           |               |              |                                                               |
|        | SITE LEAVE GROUP      | e Selected<br>REQUESTED<br>ROLE                     | APPLIES<br>TO                         | USER NAME | LAST NAME | FIRST         | REQUESTED BY | REQUESTED                                                     |
|        | SITE LEAVE GROUP      | REQUESTED<br>ROLE<br>Administrator                  | APPLIES<br>TO<br>Everyone             | USER NAME | LAST NAME | FIRST<br>NAME | REQUESTED BY | REQUESTED<br>6/21/2013 10:27:08<br>AM                         |
|        | SITE LEAVE GROUP      | REQUESTED<br>ROLE<br>Administrator<br>Administrator | APPLIES<br>TO<br>Everyone<br>Everyone | USER NAME | LAST NAME | FIRST         | REQUESTED BY | REQUESTED<br>6/21/2013 10:27:08<br>AM<br>6/14/2013 1:38:13 PM |

#### **Viewing Leave Reports**

For Supervisors, Approval Authorities, Convalescent Leave Approvers, and Administrators, there are a few prepackaged reports in LeaveLog to help you report leave.

To locate these reports:

1. From the LeaveLog homepage, hover over the **REPORTS** tab in the navigation banner. Select the report you want to view.

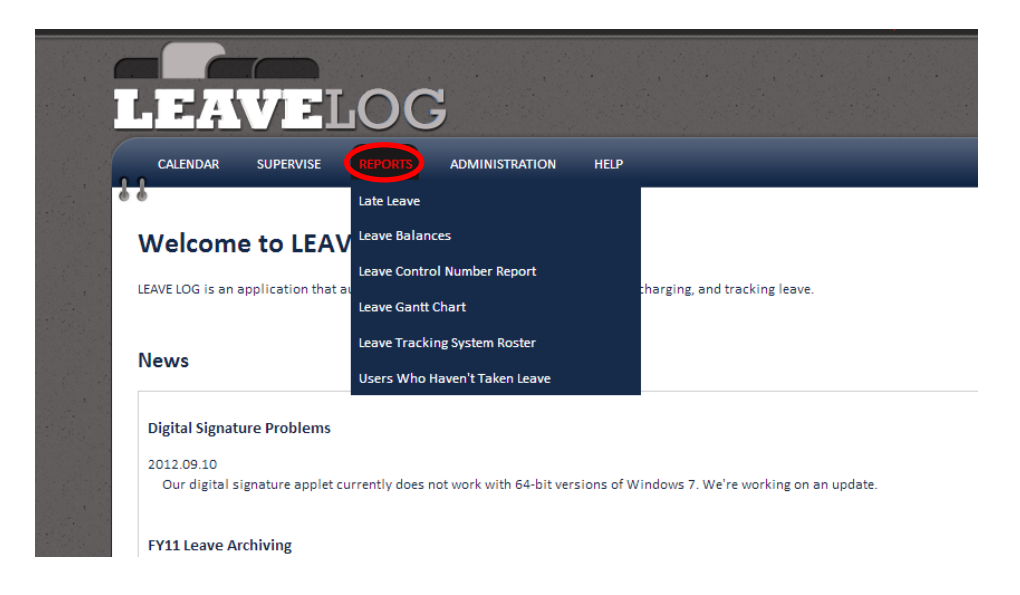

# Late Leave

This report shows all Users that are still actively signed out, when they are supposed to have already signed back in. There is a moveable gray bar labeled "Days Late" that allows you to select the number of days late you wish to view. Example- show all leave that is signed out, but should have been signed in 20 days ago.

## **Leave Balances**

The leave balance report displays leave balances for individual users. You can filter the report by state, leave group(s), pay system the user is paid from, and the number of days left in a balance. The leave balances are imported daily from DJMS-AC and DJMS-RC. LeaveLog does not change the balances at any point. Changes to the leave balances must be made via transactions on their respective pay systems. **This report is refreshed every hour, so leave group moves or changed in the number of leave days in the queue this FY or awaiting export to DFAS may not show up immediately.** 

- Columns:
  - o Name
  - Leave Group the leave group the user is currently assigned to
  - Pay System AC/RC
  - BASD Basic Active Service Date. This date is pulled from ARNG-HRM's latest copy of TAPDB-G
  - $\circ$  Tour End Only for users in DJMS-RC. Downloaded daily with the balances
  - o Balance
  - In Queue This FY Leave that is in LeaveLog, but has not been taken. Planned leave.
  - Awaiting DFAS Export Leave that has been completed in LeaveLog but has not been sent for processing yet.

#### Leave Control Number Report (Leave Log)

This report shows every leave request that has been assigned a leave control number in your state, ordered numerically. This report is intended to be a replacement for the DA form 4179 (Leave Control Log).

#### **Leave Gantt Chart**

This report shows a graphical representation of all active leave during a given time. It shows time horizontally and displays a colored bar during the period of time the Manage Your Own Leave user is on leave. Any leave that is in the approved, signed out, returned, signed in, or DFAS processed status will show on this report.

#### **Organization Roster**

This report displays all users in your state. It shows who the Administrators are, what groups have been set up, and Supervisors and Manage Your Own Leave users in each group.

#### **Users Who Haven't Taken Leave**

This report allows you to enter a date and see who has not taken leave since that date.

# Appendix

#### **System Interfaces**

- DJMS-AC
  - Automated leave processing for any user paid from DJMS-AC (Active Army, Active Army Guard, etc)
  - Leave balances are downloaded from the leave master tables in DJMS-AC daily and displayed in LeaveLog
  - Leave transactions are batched and sent to ARNG-RMC-F daily. ARNG-RMC-F uploads the transactions into DJMS-AC daily as well
- DJMS-RC
  - Automated leave processing for any soldier paid from DJM-RC (MDAY, ADOS, etc)
  - Leave balances are downloaded from the leave master tables in DJMS-RC daily and displayed in LeaveLog
  - Leave transactions are batched and sent to ARNG-RMC-F daily. ARNG-RMC-F uploads the transactions into DJMS-RC daily as well
- HRMS
  - Title 10 users who are on leave are sent to the Human Resource Management System (HRMS) daily.

#### Feedback

All users have the option to provide feedback for the LeaveLog site. All feedback comments are emailed directly to the development team.

To leave feedback:

1. Click on **FEEDBACK** located in the top right corner of the screen.

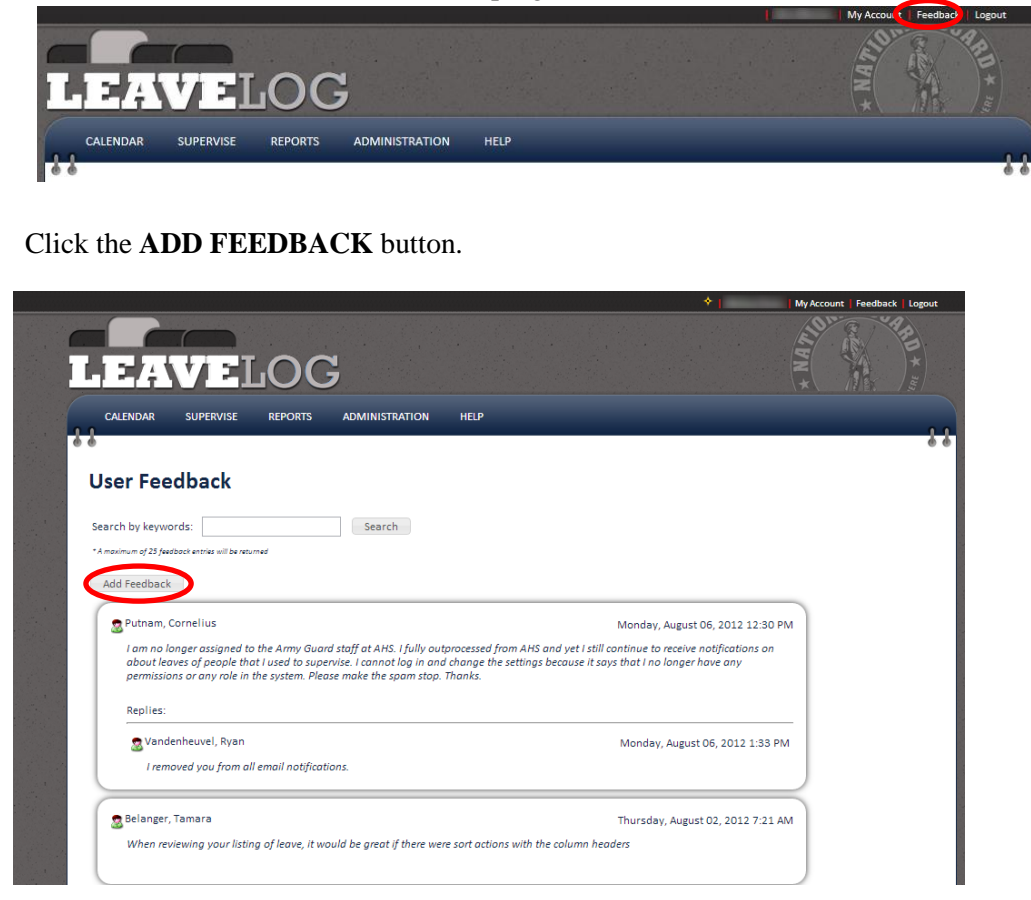

Type your feedback in the "Comments" section. Click the SAVE button.

|    |                | LOG                                   | a the second |
|----|----------------|---------------------------------------|--------------|
|    | CALENDAR       | SUPERVISE REPORTS ADMINISTRATION HELP |              |
|    | • •<br>Add Fee | dback                                 |              |
|    | Enter Feed     | lback:                                |              |
| 1  | User:          |                                       |              |
|    | Comments:      |                                       |              |
|    | Created:       | 7/22/2013 1:07:04 PM                  |              |
| 39 |                |                                       |              |

## **Terms and Definitions**

- Leave Status:
  - Request Leave is awaiting recommendation or approval
  - Recommended Leave has been recommended by a Supervisor and is awaiting approval from an Approval Authority
  - Approved Leave has been approved by an Approval Authority and can be signed out up to 3 days prior to the start date.
  - Signed Out A Supervisor or Approval Authority has signed the user out on leave.
  - Signed In A Supervisor or Approval Authority has signed the user in from leave. LeaveLog will now generate a pay transaction is applicable
  - Denied Leave can be denied by a supervisor or approval authority. Denied leave cannot have actions performed on it
  - Cancelled Leave has been cancelled by the person who requested it. Cancelled leave cannot have actions performed on it.
  - Awaiting Processing Leave transaction has been sent to ARNG-RMC-F for upload into DJMS-AC/RC.
  - Processed
    - DJMS-AC: Leave Log has confirmed that the leave transaction has been processed successfully into the pay system
    - DJMS-RC: An Administrator has manually marked the leave as processed
  - Rejected A leave transaction was uploaded into the pay system but was not successfully processed. See leave action history for rejection description
  - Recycled A leave transaction was uploaded into the pay system but was not successfully processed. The pay system will try to process the leave again at a later time.
- DJMS-AC Defense Joint Military Pay System Active Component
- DJMS-RC Defense Joint Military Pay System Reserve Component
- DFAS Defense Finance and Accounting Services
- FTSMCS Full Time Support Management Control System
- CAC Common Access Card. Needed along with a CAC reader and an AKO account to access LeaveLog